## Unos novog načina plaćanja

Zadnje ažurirano16/08/2023 12:40 pm CEST

U programu su već uneseni načini plaćanja koje uređuju administratori sustava, no korisnik ima mogućnost ručnog unosa novog načina plaćanja.

Uputa se odnosi na ručni unos načina plaćanja na **izlaznim računima**.

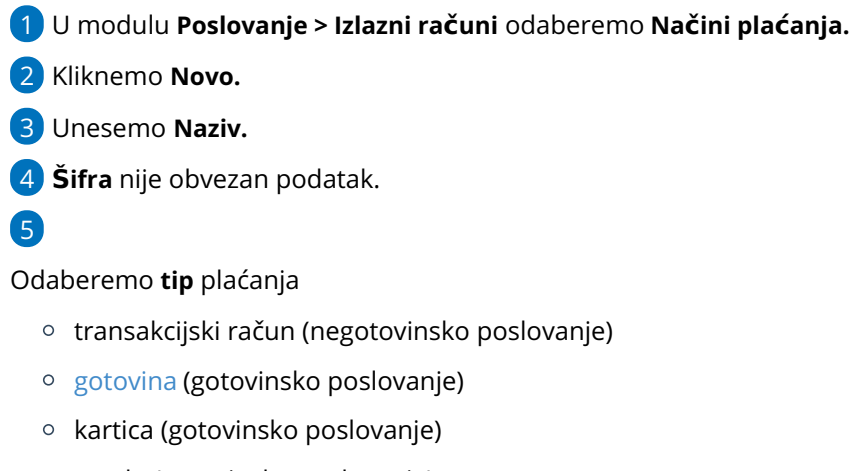

- ostalo (gotovinsko poslovanje)
- gotovina preko blagajne (gotovinsko i negotovinsko poslovanje).

## 6

U polju **Preknjižavanje potraživanja** uključena kvačica omogućuje da odaberemo drugi konto ili stranku od one koju sistemski predlaže odabrani način plaćanja.

- u polju Konto preknjižavanja, ako odaberemo drugi konto, program će knjižiti na konto koji smo tu odredili.
- u polju Stranka preknjižavanja, ako odaberemo drugu stranku (npr. za booking), program će terećenje knjižiti na stranku koju smo tu odredili.

**Upotreba**: uključena kvačica omogućava odabira načina plaćanja na padajućim izbornicima.

8 **Predlaže se**: ako je uključena kvačica, program saostalno predlaže taj način plaćanja kod unosa računa.

9 Unos spremimo klikom na **Spremi.** 

10 Pogrešno unesen način plaćanja brišemo klikom na Briši.

## Načini plaćanja za izlazne račune

| 🗙 Odustani 🖺 Spren                                                | ni 🖫 Spremi i novo |
|-------------------------------------------------------------------|--------------------|
| Naziv: *                                                          |                    |
| Šifra:                                                            |                    |
| Tip: *                                                            | ~                  |
| Preknjižavanje potraživanja<br>Potraživanje nek se preknjiži: ① ① |                    |
| Upotreba i predlaganje                                            |                    |
| Upotreba:                                                         | ✓                  |
| Predlaže se:                                                      | <b>i</b>           |

Više o izboru načina plaćanja na izlaznom računu pogledajte OVDJE.